## CHASE 🗘

## Submit documents securely online today!

Our new online submission portal offers a large upload capacity, ease of use and helps keep your information secure. If you are a current Chase online customer, go to **share.chase.com** and follow the directions below. If you are not a current Chase online customer, but you are authorized to send documents on behalf of a Chase online customer, go to **share.jpmorgan.com** and register to create an account login.

| Sign In Enroll                      | Register                                                                                                    |  |  |
|-------------------------------------|----------------------------------------------------------------------------------------------------|--|--|
|                                     | First Name                                                                                                    |  |  |
| Sign in                             | Email                                                                                                    |  |  |
| Username *                          | Country<br>United * Phone Number Cell *                                                                                                    |  |  |
| Password *                          | + Add Phone Number                                                                                                    |  |  |
|                                     | By giving us your mobile number, you're giving JPMorgan consent to send you automated calls<br>and texts to complete your registration and for general account administration purposes.<br>Message and data rates may apply. |  |  |
| Sign in                             |                                                                                                    |  |  |
| Forgot Password ? Forgot Username ? | Register<br>Already Registered? Log In                                                                                                    |  |  |

After enrolling and/or logging into your account, simply:

- 1. Click on the blue Share File box
- 2. Click in the JPMorgan Chase Recipients / Destination code box
- 3. Enter the Destination Code: CHASECRE
- 4. Enter the Loan Number
- 5. Select the appropriate check box next to the documents you are uploading
- 6. Enter your contact information in the contact fields
- 7. Either Drag & drop or browser to attach them
- 8. Click share.

| SHARE <                            | JPMorgan Chase & Co.                                  |
|------------------------------------|-------------------------------------------------------|
| Share File                         | JPMorgan Chase Recipients / Destination Code *        |
| Shared with me                     | Drag and drop files to attach or <u>Browse</u> *      |
| D Recent                           | Share Expires in (days)<br>30                         |
| Expiring Soon Evolution Forcessing | In Norradatted File Names Innercypted Message Subject |

## CHASE 🗘

## Historical submissions available!

Our new online submission portal also offers a historical record of your previous submissions through the online portal.

After logging into your account, simply:

- 1. Click on the Sent option
- 2. The history of all your shared items will appear with date and document names. You may click on any item to see the detail or download the document you shared.

| SHARE <          |                                    | and a factor of the | JPMorgan Chase & Co      |
|------------------|------------------------------------|---------------------|--------------------------|
| Share File       | All Files Sent by Me               |                     |                          |
| L My Portal      | Date Of Share                      | Folder              | Doc Name                 |
| L Shared with me | Today @ 2:32 pm                    |                     | Operating Statement.visx |
| ◆) <u>Sent</u>   | Today @ 2:30 pm                    |                     | Rent Roll.pdf            |
| D Recent         | 🗌 1/28/22 @ 8:55 am                |                     | Inspection contact.pdf   |
| LA Expiring Soon | Total: 3 Files   Selected: 0 Files |                     |                          |
| f≣ Processing    |                                    |                     |                          |

If you have any questions, please contact Commercial Term Lending - Portfolio Management at 866-708-2841, option 1. Thank you for your business and the opportunity to serve you.

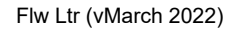